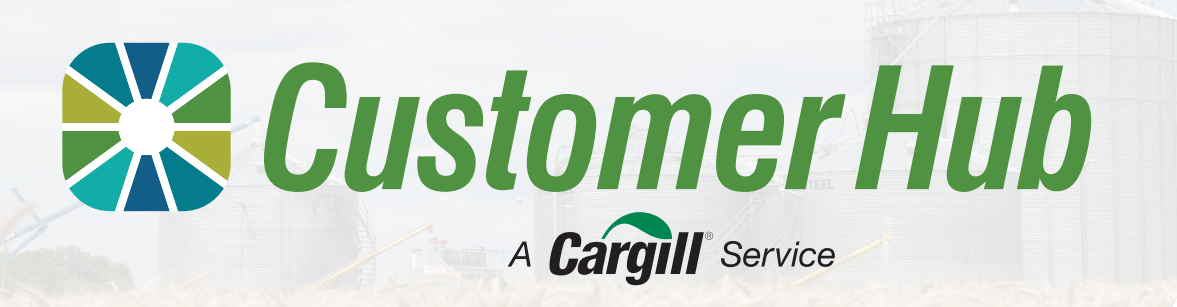

# **Market Pricing**

Customer Hub allows you to view pricing information for your selected location, commodity and grade. You can also save search bids and make an offer at the price you want.

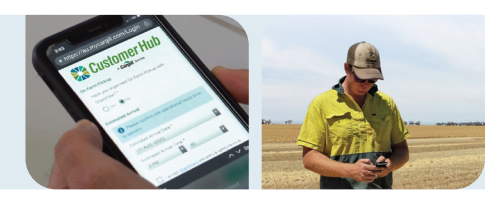

#### How it works

|                                 | Cargill Pricing Hub                              |                                         |                                             |                                            |                                                |                                                                                                    |                                                                          |                                 |                                                      |  |
|---------------------------------|--------------------------------------------------|-----------------------------------------|---------------------------------------------|--------------------------------------------|------------------------------------------------|----------------------------------------------------------------------------------------------------|--------------------------------------------------------------------------|---------------------------------|------------------------------------------------------|--|
| MARKET THENDS ACTIVE SIDE SITES |                                                  |                                         |                                             |                                            |                                                |                                                                                                    |                                                                          |                                 |                                                      |  |
| Marked To                       | <b>6</b> 4                                       | Zone ()                                 | Siles                                       | Conned                                     | y Grada                                        | Same                                                                                                    | *                                                                        |                                 |                                                      |  |
|                                 |                                                  |                                         |                                             |                                            |                                                |                                                                                                    |                                                                          |                                 | Over litera                                          |  |
| _                               |                                                  |                                         |                                             |                                            |                                                |                                                                                                    |                                                                          |                                 |                                                      |  |
| Contra                          | ict price t                                      | rends                                   |                                             |                                            |                                                |                                                                                                    |                                                                          |                                 | 1 work v                                             |  |
|                                 |                                                  |                                         |                                             |                                            |                                                |                                                                                                    |                                                                          |                                 |                                                      |  |
| 125                             |                                                  |                                         |                                             |                                            |                                                |                                                                                                    |                                                                          |                                 |                                                      |  |
| 127                             |                                                  |                                         |                                             |                                            |                                                |                                                                                                    |                                                                          |                                 |                                                      |  |
| 119                             |                                                  |                                         |                                             |                                            |                                                |                                                                                                    |                                                                          |                                 |                                                      |  |
| 211                             | _                                                |                                         |                                             |                                            |                                                |                                                                                                    |                                                                          |                                 |                                                      |  |
| 503                             |                                                  |                                         |                                             |                                            |                                                |                                                                                                    |                                                                          |                                 |                                                      |  |
|                                 |                                                  |                                         |                                             |                                            |                                                |                                                                                                    |                                                                          |                                 |                                                      |  |
| 00                              |                                                  |                                         |                                             |                                            |                                                | -                                                                                                    |                                                                          |                                 |                                                      |  |
| 87                              |                                                  | _                                       |                                             |                                            |                                                | -                                                                                                    |                                                                          |                                 |                                                      |  |
| 200                             |                                                  |                                         |                                             |                                            | _                                              |                                                                                                    |                                                                          |                                 |                                                      |  |
| 207<br>279<br>279<br>Irida      | ,                                                | Seturday                                |                                             | Sunday                                     | Mond                                           | -                                                                                                    | luraday                                                                  | Wedenslay                       | Today                                                |  |
| Today                           | 's activity                                      | Saturday                                | ConvisoBity                                 | Sunday<br>Grade                            | Nord                                           | nger -                                                                                                    | Trendry<br>Press (MD) - 4                                                | Wedenday<br>Betanday -          | Today<br>Change 🖉                                    |  |
| Today                           | 's activity<br>No -                              | Seturday<br>tespt7]                     | Connodity<br>What                           | Sunday<br>Grade<br>Alan1                   | Mord<br>Beauti                                 | n<br>Bayer -<br>Antic cape                                                                                                    | Levelay<br>Pres (M2) ~<br>102.22                                         | Webenday<br>Budanday -          | Today<br>Change ©<br>+ 1030                          |  |
| Today                           | 's activity<br>300 -<br>• 1944                   | Seturday<br>In Set                      | Connodity -<br>Thesi<br>What                | Sunday<br>Gaste -<br>Alant<br>Alant        | Mond<br>Boscos<br>Jazz 0823<br>Jazz 0823       | Bager -<br>Antis crain<br>Antis crain                                                                                                    | Turniny<br>Pres (M2) ~<br>102.22                                         | Wednesday<br>Rostanodia<br>-    | Today<br>Ownge @<br>+ 1530<br>- 1530                 |  |
| Today                           | * activity<br>380 -<br>• 3900<br>• 3900          | Secolary<br>with (M)<br>with (M)        | Controlly -<br>Neal<br>Neal<br>Neal         | Sunday<br>Grade<br>ADINI<br>ADINI<br>ADINI | Murd<br>Bason<br>2020023<br>2020023<br>2020023 | or<br>Biger -<br>Anti Cran<br>Anti Cran                                                                                                    | Needity<br>Pres (MP) =<br>205.20<br>205.21<br>205.22                     | Wedneday<br>Bustanutay          | Change @<br>+ 1030<br>+ 1030<br>+ 0330               |  |
| Today                           | 5 activity<br>30 -<br>• 1000<br>• 1000<br>• 1000 | 545-459<br>1993<br>1984 (M)<br>1984 (M) | Controlly -<br>Meet<br>Meet<br>Meet<br>Meet | Grade -<br>Alam<br>Alam<br>Alam<br>Alam    | Mand<br>Mand<br>2020023<br>2020023<br>2020023  | They - Ansi Cole Ansi Cole | Xuesday<br>Pres (M2) =<br>105,20<br>105,22<br>105,22<br>105,20<br>105,22 | Wodensky<br>Destanday<br>-<br>- | Change @<br>+ 10.00<br>- 10.00<br>- 10.00<br>- 10.00 |  |

| Displays the market tr | ends and active bids. |
|------------------------|-----------------------|
|------------------------|-----------------------|

| 5<br>Open contracts offers                                      | 6 MT<br>Guantity of contracts offers      |  |  |  |
|-----------------------------------------------------------------|-------------------------------------------|--|--|--|
| Weekly traded quantity<br>Quantity of commodities traded weekly | State Western Australia - Commodity Wheat |  |  |  |
|                                                                 | - h                                       |  |  |  |
|                                                                 |                                           |  |  |  |

Displays the weekly traded quantity for the selected commodity and port zone.

## How to add a saved bid search?

You can save up to 5 bid searches for your preferred market type, port zone, commodity and grade. You will receive an automated notification when the market reaches or exceeds the target price.

| Save bid search                                           |   |                                   | Top price bids based on live ma             | arket pricing      |                                             | Add bid search     |
|-----------------------------------------------------------|---|-----------------------------------|---------------------------------------------|--------------------|---------------------------------------------|--------------------|
| Market type                                               |   |                                   | CASH (0) CONTRACT (3)                       | DELIVERED (0) POOL | . (0)                                       |                    |
| Contract                                                  | ~ |                                   |                                             |                    |                                             |                    |
| Port zone                                                 |   | Use the drop-down menus to        | PZ Wheat - AGP1<br>© Fremantle (Zone)       | 2021/2022          | PZ Wheat - H2<br>© Geraldton (Zone)         | 2021/2022          |
| Melbourne                                                 | ~ | select the market type, port zone | AU\$350.007 MT                              |                    | ې AU\$410.007 MT                            |                    |
| Site                                                      |   | and site as per your preference.  | Top Carglil contract bld<br>AU\$346.00 / MT |                    | Top Cargili contract bid<br>AU\$400.00 / MT |                    |
| Charlton (GF)                                             | ~ |                                   |                                             |                    |                                             |                    |
| Commodity                                                 |   |                                   | 🛞 Edit                                      | View bid details > | Edit                                        | View bid details > |
| Wheat                                                     | ~ | Then select the commodity and     |                                             |                    |                                             |                    |
| Grade                                                     |   | grade you want to sell.           | Wheat - H2<br>Mirambeena (CBH)              | 2021/2022          |                                             |                    |
| SFW1                                                      | ~ |                                   | AU\$405.007 MT                              |                    |                                             |                    |
| Season                                                    |   |                                   | Top Cargill contract bld                    |                    |                                             |                    |
| 2021/2022                                                 | ~ | Check 'Enable notifications for   | AU\$398.877MT                               |                    |                                             |                    |
| Sustainable                                               |   | target price' box to set a target | 🛞 Edit                                      | View bid details > |                                             |                    |
| <ul> <li>Enable notifications for target price</li> </ul> |   | price to receive a notification   |                                             |                    |                                             |                    |
| Target price (/MT)                                        |   | when a published bid reaches or   |                                             |                    |                                             |                    |
| 400                                                       |   | exceeds the target price you set. | Once you have save                          | ed your bid se     | earches, it will a                          | opear here fo      |

## How to access The Customer Hub portal can be accessed via our <u>Cargill</u> website or via the link here: https://au.mycargill.com/CustomerHub.

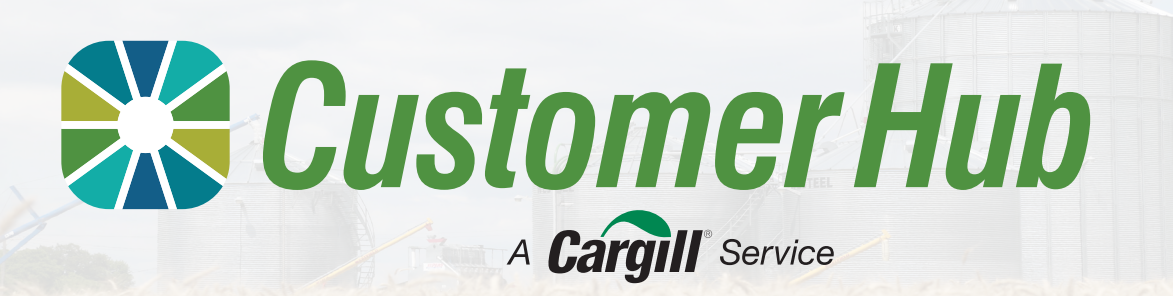

## Put Forward an Offer for a Contract

Growers can put forward an offer for a contract. Offers can be submitted online to sell in this future seasons production to Cargill. You can set the terms of your offer in the form provided.

Offers submitted online are considered firm, so if a bid at an equal or greater price matches the specifications of your offer, the offer will automatically transact.

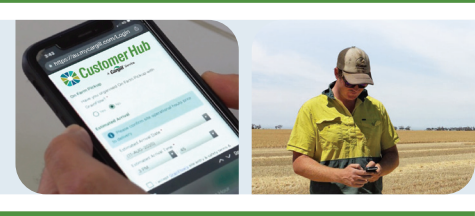

### **1** You can land on 'Make an offer' screen via one of two ways

Contracts tile on

Customer Hub

homepage and

'Make an offer' from quick links menu in top right corner of screen.

then select

Click the

#### Via Customer Hub

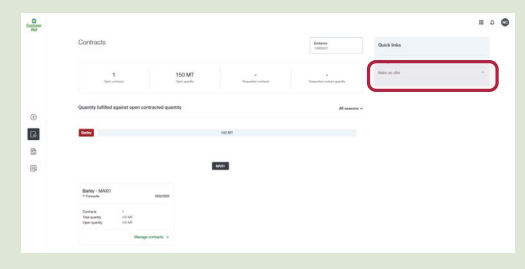

## 2 Enter details of your contract

If you are signed into the Customer Hub, the 'Offer for Contract' form will open, if not, you will need to sign in first and then the following form will open.

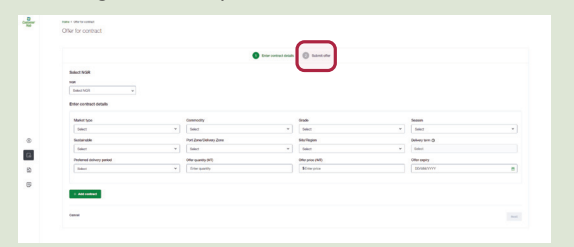

Select your NGR from the drop-down menu and enter the contract details for the offer and click 'Next'.

## View in 'Manage Offers Screen'

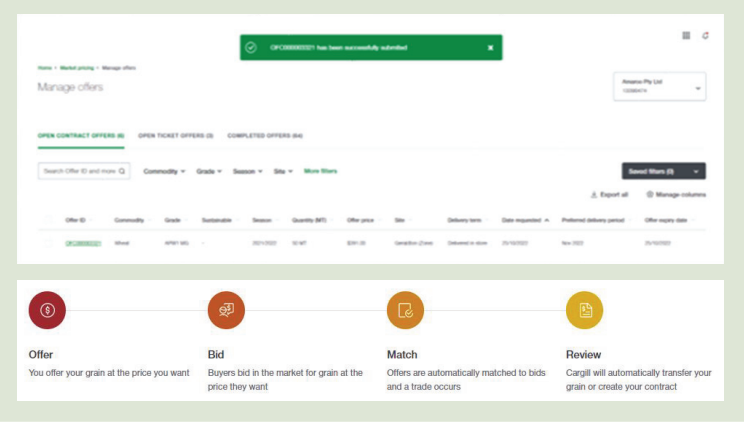

#### Via Contracts & Via Active Bids

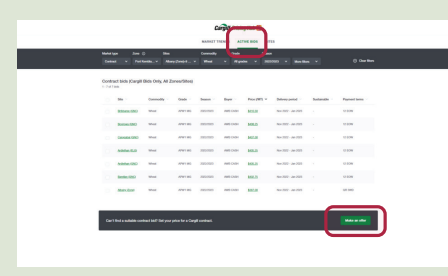

Navigate to Active bids page and click the green 'Make an offer' button.

## 3 Review and submit

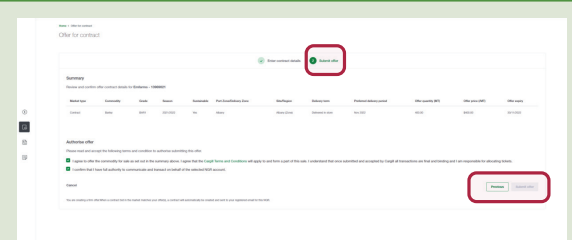

Review the summary details for the offer to ensure they are correct. Once confirmed, read the terms and conditions, and authorise the offer by checking the boxes.

Click 'Submit Offer' to complete the process.

The system will confirm when the offer has been successfully submitted and the offer will appear in the 'Open Contract Offers' tab under the Manage offers screen.

- Offers can be withdrawn up until they have been accepted or they expire.
- If an offer is accepted, you will receive a notification the offer has been accepted.
- A contract will be created and available in the Customer Hub.

How to access

The Customer Hub portal can be accessed via our <u>Cargill</u> website or via the link here: https://au.mycargill.com/CustomerHub.